# Prometheus Monitoring Software로 Secure Malware Analytics Appliance 구성

| 목차                |  |  |
|-------------------|--|--|
| <u>소개</u>         |  |  |
| <u>사전 요구 사항</u>   |  |  |
| <u>요구 사항</u>      |  |  |
| <u>배경 정보</u>      |  |  |
| <u>구성</u>         |  |  |
| <u>다음을 확인합니다.</u> |  |  |
|                   |  |  |

### 소개

이 문서에서는 Secure Malware Analytics Appliance 서비스 메트릭 데이터를 Prometheus Monitoring Software로 내보내는 단계를 설명합니다.

기고자: Cisco TAC 엔지니어

### 사전 요구 사항

Secure Malware Analytics Appliance 및 Prometheus 소프트웨어에 대한 지식이 있는 것이 좋습니 다.

#### 요구 사항

- Secure Malware Analytics Appliance(버전 2.13 이후)
- Prometheus 소프트웨어 라이센스

이 문서의 정보는 특정 랩 환경의 디바이스를 토대로 작성되었습니다. 이 문서에 사용된 모든 디바 이스는 초기화된(기본) 컨피그레이션으로 시작되었습니다. 현재 네트워크가 작동 중인 경우, 모든 명령어의 잠재적인 영향을 미리 숙지하시기 바랍니다.

### 배경 정보

T어플라이언스에서 실행 중인 Riemann/Elastic 검색 기반 모니터링 시스템은 Secure Malware Analytics Appliance 버전 2.13부터 Prometheus 기반 모니터링으로 교체됩니다.

✤ 참고: 이 통합의 주요 목적은 Prometheus Monitoring System 소프트웨어를 사용하여 Secure Malware Analytics Appliance의 통계를 모니터링하는 것입니다. 여기에는 인터페이스, 트래픽

### 구성

1단계. Secure Malware Analytics Appliance에 로그인하고 Operations(운영) > Metrics(메트릭)로 이동하여 API 키 및 Basic Authentication Password(기본 인증 비밀번호)를 찾습니다.

2단계. Prometheus Server 소프트웨어 설치: https://prometheus.io/download/

3단계..yml 파일을 만들려면 prometheus.ymlol라고 하고 다음 세부 정보를 포함해야 합니다.

```
scrape_configs:
  - job_name: 'metrics'
bearer_token_file: 'token.jwt'
scheme: https
file_sd_configs:
  - files:

    'targets.json'

relabel_configs:
   - source_labels: [__address__]
                                                     # capture '/...' part
    regex: '[^/]+(/.*)'
                                                     # change metrics path
   target_label: __metrics_path___
   - source_labels: [__address__]
    regex: '([^/]+)/.*'
                                                     # capture host:port
    target_label: __address__
                                                     # change target
```

4단계. 위의 컨피그레이션 파일에 지정된 대로 인증을 위한 JWT 토큰을 생성하려면 CLI 명령을 실 행합니다.

curl -k -s -XPOST -d 'user=threatgrid&password=<TGA Password>&method=password' "https://\_opadmin IP\_:44

5단계. 이 명령을 실행하여 토큰의 Expiration Date(만료일) 필드를 확인합니다(1시간 유효성).

awk -F. '{print \$2}' token.jwt | base64 --decode 2>/dev/null | sed -e 's;\([^]\)\$;\1};' | jq .

아래의 명령 출력 예:

```
"pw_method": "password",
"addr": "
",
"exp": 1604098219,
"iat": 1604094619,
"iss": "
",
",
"nbf": 1604094619
}
```

참고: 시간은 Epoch 형식으로 표시됩니다.

6단계. 서비스 컨피그레이션을 가져오고 opadmin 인터페이스에 로그인한 후 UI에서 다음 줄을 입 력합니다.

<#root>

https://\_opadmin IP\_/metrics/v1/config

7단계. Prometeus 서비스를 다시 시작하면 컨피그레이션이 활성화됩니다.

8단계. Prometheus 페이지에 액세스합니다.

<#root>

http://localhost:9090/graph

그림과 같이 Secure Malware Analytics Appliance 서비스가 "UP" 상태로 표시됩니다.

| Promethe  | us Alerts Graph Status * Help New UI  |       |               |                                             |             |                          |
|-----------|---------------------------------------|-------|---------------|---------------------------------------------|-------------|--------------------------|
| Targe     | ets                                   |       |               |                                             |             |                          |
| All Unh   | ealthy Collapse All                   |       |               |                                             |             |                          |
| metrics ( | 8/8 up) show less                     |       |               |                                             |             |                          |
| Endpoint  |                                       | State | Labels        |                                             | Last Scrape | Scrape<br>Duration Error |
| 5         | :443/metrics/v1/service/fav2          | UP    | instance=*10  | 543" [job="metrics" service="fav2"]         | 41.184s ago | 18.7ms                   |
|           | :443/metrics/v1/service/monbox        | UP    | instance-*10  | 5443" job="metrics" service="monbox"        | 12.728s ago | 14.3ms                   |
|           | :443/metrics/v1/service/node-exporter | UP    | instance="10. | .443" job="metrics" service="node-exporter" | 7.126s ago  | 81.36ms                  |
|           | :443/metrics/v1/service/observer      | UP    | instance=*10. | 443" job="metrics" service="observer"       | 45.691s ago | 10.27ms                  |
|           | :443/metrics/v1/service/supervisor    | UP    | instance="10  | :443" job-"metrics" service-"supervisor"    | 3.797s ago  | 15.45ms                  |
|           | :443/metrics/v1/service/ven-entrance  | UP    | instance-*10. | 443" [job+"metrics"] service-"ven-entrance" | 19.474s ago | 19.31ms                  |
|           | :443/metrics/v1/service/classifier    | UP    | instance=*10  | :443" job="metrics" service="classifier"    | 44.567s ago | 18.17ms                  |
|           | :443/metrics/v1/service/dictator      | UP    | instance=*10. | 443" job="metrics" service="dictator"       | 45.818s ago | 17.35ms                  |

## 다음을 확인합니다.

Secure Malware Analytics Applied 디바이스에서 수신된 데이터를 확인하고, 그림과 같이 사용자 요구 사항에 따라 메트릭을 검토할 수 있습니다.

| node,r                                                                                           | etwork_transmit                                                                      | it_bytes_total                                                                                                    |                                                                                                    |       |       | in the second second se | d time 132ms<br>oution: 14s<br>al time series 8                                                                                                    |
|--------------------------------------------------------------------------------------------------|--------------------------------------------------------------------------------------|----------------------------------------------------------------------------------------------------|----------------------------------------------------------------------------------------------------|-------|-------|----------------------------------------------------------------------------------------------------|----------------------------------------------------------------------------------------------------|
| Execute                                                                                          | node_nets                                                                            | sork_transmit_E #                                                                                                    |                                                                                                    |       |       | Ren                                                                                                    | ove Graph                                                                                                    |
| Graph                                                                                            | Console                                                                              | • • 0-0                                                                                                    | Rep. (c)     Outputsed                                                                                                    |       |       |                                                                                                    |                                                                                                    |
|                                                                                                  |                                                                                      |                                                                                                    |                                                                                                    |       |       |                                                                                                    |                                                                                                    |
|                                                                                                  |                                                                                      |                                                                                                    |                                                                                                    |       |       |                                                                                                    |                                                                                                    |
|                                                                                                  |                                                                                      |                                                                                                    |                                                                                                    |       |       |                                                                                                    | _                                                                                                    |
| 400                                                                                              |                                                                                      |                                                                                                    |                                                                                                    |       |       |                                                                                                    |                                                                                                    |
| 200                                                                                              |                                                                                      |                                                                                                    |                                                                                                    |       |       |                                                                                                    |                                                                                                    |
|                                                                                                  |                                                                                      |                                                                                                    |                                                                                                    |       |       |                                                                                                    |                                                                                                    |
| •                                                                                                |                                                                                      | 23.30                                                                                                    |                                                                                                    | 23.45 | 00.00 | 00.15                                                                                                    |                                                                                                    |
|                                                                                                  | / Enote_network<br>/ Enote_network                                                   | A, Inanoval, Jayles, Jadal device-"ver/50" jestar<br>A, Inanoval, Jayles, Jadal device-"e", indance-"<br>A, Inanoval, Jayles, Jadal device-"em/51010"' | ob "metrics", service-"node exporter")<br>"redrics", service-"node exporter")<br>Al 1' i en "metrics" (anticipations")                                                                                                    |       |       |                                                                                                    |                                                                                                    |
|                                                                                                  | E node_network                                                                       | A. Sanonit, Johns, Schaldowice-Yeng 1205007<br>A. Sanonit, Johns, Johaldowice-Yeng 1205007<br>A. Sanonit, Johns, Johaldowice-Yoks?, Instanc            | 407 Jub-"methos", service-"hide-expedier")<br>in"methos", service-"hide-expedier")<br>in"methos", service-"hide-expedier")                                                                                                    |       |       |                                                                                                    |                                                                                                    |
|                                                                                                  | <ul> <li>Inde_network</li> </ul>                                                     | n, Isanini, Jylei, Isalijovice: 'seni' indan<br>A Janoni, Jylei, Islaijovice-'adner' indan                                                             | er metrics (service "hode-expositer")<br>_de="metrics" (service="hode-expositer")                                                                                                    |       |       |                                                                                                    |                                                                                                    |
|                                                                                                  |                                                                                      |                                                                                                    |                                                                                                    |       |       |                                                                                                    |                                                                                                    |
|                                                                                                  |                                                                                      |                                                                                                    |                                                                                                    |       |       |                                                                                                    |                                                                                                    |
| node_r                                                                                           | etwork_receive_                                                                      | _bytes_total                                                                                                    |                                                                                                    |       |       | Lin<br>Me<br>Me                                                                                                    | time 176ms<br>rution 14s<br>time series 8                                                                                                    |
| node_r                                                                                           | etwork_receive_                                                                      | "bytes,total<br>work,receive_by #                                                                                                    |                                                                                                    |       |       | an<br>No<br>Rem                                                                                                    | stime 176ms<br>sution 14s<br>itme series 8<br>ove Graph                                                                                                    |
| node_r<br>Execute<br>Graph                                                                       | node_netw<br>Console                                                                 | _bytes_total<br>work_receive_by #                                                                                                    |                                                                                                    |       |       | in and a second second se                                                                                                    | s time 176ms<br>rution 14s<br>time series 8<br>ove Graph                                                                                                    |
| node_r<br>Execut                                                                                 | console                                                                              | Lbytes, boal                                                                                                    | Res. 60     Otherade                                                                                                    |       |       | and a second second sec | stime 176ms<br>nution 14s<br>time series 8<br>ove Graph                                                                                                    |
| node_r<br>Execute<br>Graph                                                                       | console                                                                              | Jaytes, total<br>anost, receive, Jay #                                                                                                    | Pes. 60 O Hacked                                                                                                    |       |       | Ren                                                                                                    | stime tollins<br>inclose tols<br>time series 8<br>over Graph                                                                                                    |
| Graph<br>1000<br>800                                                                             | console                                                                              | Lbytes, Jotal                                                                                                    | Pers. 60 O Hacked                                                                                                    |       |       | nem                                                                                                    | stime thing<br>justion tas<br>time series 8<br>ove Graph                                                                                                    |
| node_r<br>Execut<br>Graph<br>1000<br>800                                                         | console                                                                              | Lbytes, Joha<br>Redurcedine, Joy #                                                                                                    | Res 60     O Itacked                                                                                                    |       |       | Ren                                                                                                    | stee tNes<br>juten te<br>the serie 8<br>pve Graph                                                                                                    |
| node_r<br>Execut<br>Graph<br>5000<br>800<br>800<br>400                                           | console                                                                              | Lhyter, John                                                                                                    | Res. (c)     Orizoted                                                                                                    |       |       | Ren<br>I                                                                                                    | sting thing<br>further his<br>threasting is<br>ove Graph                                                                                                    |
| node_r<br>Execut<br>Graph<br>1000<br>800<br>400<br>400                                           | console     in                                                                       | Jaytes, Istal                                                                                                    | Res. 60   O dacked                                                                                                    |       |       | Level and the second second se | sone tNes<br>nation tas<br>it ne seles 8<br>pue Graph                                                                                                    |
| node, rr<br>Event<br>Graph<br>1000<br>800<br>800<br>800<br>800<br>800<br>800<br>800<br>800<br>80 | console                                                                              | Jaytes, total                                                                                                    | Pes. 00 O Hacked                                                                                                    |       |       | Ren                                                                                                    | sine tites<br>juton tas<br>tine seise 8<br>ove Graph                                                                                                    |
| node_r<br>Execut<br>Graph<br>1000<br>800<br>400<br>200<br>0                                      | etwork receive,<br>node,netw<br>Console<br>I In<br>IIIIIIIIIIIIIIIIIIIIIIIIIIIIIIIII | 2.5ytes,3040                                                                                                    |                                                                                                    | 22 46 |       | Ren<br>10 15                                                                                                    | stine tNes<br>Infon tot<br>tine series as<br>processing to the series of the series<br>of the series of the series of the seri |
| node_r<br>Execut<br>5000<br>800<br>800<br>800<br>800<br>800<br>800<br>800<br>800<br>80           | etwork, receive,<br>node_veta Console  Solution                                      | J-lytes, lotal                                                                                                    |                                                                                                    | 224   |       | Di M                                                                                                    | sine they<br>be the set of the set of the set o          |
| node,r<br>Graph<br>1000<br>800<br>400<br>200<br>0                                                |                                                                                      | J-lytes, lotal anol4, receive Jry ●                                                                                                    | Res. 60     Oracled      More reported      More reported      Mo | 224   | 28 29 | 20 15                                                                                                    | time they<br>address the second second sec                                                                                                    |

참고: 이 기능은 특정 데이터를 수집하는 데만 작동합니다. 데이터 흐름 관리는 Prometheus 서버의 책임입니다. Cisco TAC 측에서 지원하는 트러블슈팅은 없으며, 서드파티 벤더에 연락하여 추가 기능 지원 을 받을 수 있습니다. 이 번역에 관하여

Cisco는 전 세계 사용자에게 다양한 언어로 지원 콘텐츠를 제공하기 위해 기계 번역 기술과 수작업 번역을 병행하여 이 문서를 번역했습니다. 아무리 품질이 높은 기계 번역이라도 전문 번역가의 번 역 결과물만큼 정확하지는 않습니다. Cisco Systems, Inc.는 이 같은 번역에 대해 어떠한 책임도 지지 않으며 항상 원본 영문 문서(링크 제공됨)를 참조할 것을 권장합니다.